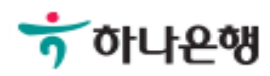

# 기업뱅킹사용설명서

Hanabank corporate Banking User Manual

## **이처** 대량이체 > 대량이체결과

## 대량이체결과

Step 1. 조회범위를 설정합니다.

## 대량이체결과

| 거래구분    | 전체 ▼ 전체 ▼                                                      |
|---------|----------------------------------------------------------------|
| 출금계좌    | 계좌선택 • 이체내역 SMS통지내역                                            |
| 조회기간    | 오늘 2일 3일 1주 2주 1개월 3개월 6개월 월별선택 ▼<br>2018-07-17 ☆ 2018-07-17 ↔ |
| 예금주/파일명 | (특수문자 입력불가)                                                    |
| 처리상태    | 최근거래순조회 🔹 💿 전체 🔿 정상 🔷 오류 🔷 진행                                  |

조회

## 대량이체결과

Step 2. 대량이체결과 조회 및 이체재처리 합니다.

#### 이체내역

#### 조회일시: 2018-07-24 16:05:10

조회기간: 2018-07-11 ~ 2018-07-24

| 구분  | 정상       | 오류       | 진행 | 합계         |
|-----|----------|----------|----|------------|
| 건수  | 419건     | 81건      | 0건 | 500건       |
| 금액  | 973,150원 | 324,350원 | 0원 | 1,297,500원 |
| 수수료 | 0원       | -        | -  | 0원         |

|    |    |        |      |                  |      |           | 항목    | 목순서변경안내 역    | 엑셀다운 그리드인쇄 |
|----|----|--------|------|------------------|------|-----------|-------|--------------|------------|
| NO | 신택 | 거래구분 💌 | 상태 💌 | 최종이체일시 💌         | 건수 💌 | 입금액 💌     | 수수료 💌 | 대량이체명 👻      | 출금계좌 💌     |
| 1  |    | 대량이체   | 일부오류 | 2018-07-17 14:07 | 500  | 1,297,500 | 0     | 대량이체_ssw_050 |            |
|    |    |        |      |                  | 500  | 1,297,500 | 0     |              |            |
|    |    | <      |      |                  |      |           |       |              | >          |
|    |    |        |      |                  |      |           |       |              |            |

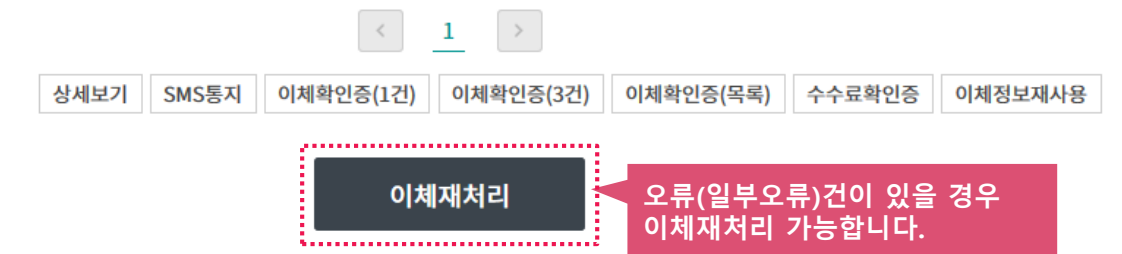

재치리지의

| 이머리철한오 갑   | 4                                                                   |                                                                                                    |                    | AB     |         |         | _                 | 5                 |
|------------|---------------------------------------------------------------------|----------------------------------------------------------------------------------------------------|--------------------|--------|---------|---------|-------------------|-------------------|
|            | 123456                                                              | OTP화면에 표시된 6자리                                                                                                 | 하나온행               |        |         |         |                   |                   |
| OTP 비밀번호   |                                                                     | OI)123456                                                                                                    | 인증서 저장 위치를 선택해 주세요 |        |         |         |                   |                   |
|            | <ul> <li>이용의자에 관계없이 OTP번호 위</li> <li>OTP 비일번호는 모든 한목을 입력</li> </ul> | <ul> <li>이용일자에 관계없이 OTP번호 입력 오류가 연속하여 10회 누석왕 경우 /</li> <li>OTP 비명번호는 모든 한모을 위력 하시 호마지막으로 위력까시기 비랍니</li> </ul> |                    |        |         |         | (문비용)<br>안전디스크    | (종백)(종)<br>간문인종   |
|            | • OTP는 집당한 전자금융거래시에?                                                | 사용할 인증서를 선택해 주세요                                                                                               |                    |        |         |         |                   |                   |
|            |                                                                     |                                                                                                    | 구분<br>등 범용(기업)     | 2      | 사용자     | 125381  | 만료일<br>2018-07-25 | 발급자<br>CrossC···· |
|            |                                                                     | 확인                                                                                                    |                    |        | 2       | !증서 보기  | 인증서 찾기            | 인증서 삭제            |
|            | 니미시머 구의 거기 ★거!                                                      | 비사이에티키 사이스                                                                                                    | 인증서 암호             | 등 입력하  | 비수세요    |         |                   |                   |
| 4. 성덜망식을   | 선택아먼, 소외 결과 줄덕5                                                     | 방식을 세팅할 수 있습니                                                                                                  | 안전한 금위             | 응거래를 위 | 왕 6개월마다 | 인증서 압호( | 변경하시기             | 바랍니다.             |
| 5. 옵션 선택 즉 | 후, '조회' 버튼을 클릭하시던                                                   | 변, 조회가 실행됩니다.                                                                                                  |                    |        | 확인      | 취소      | 7102              |                   |

324,350

취소

0

## 대량이체결과

Step 3. 이체재처리실행 후 OTP, 인증서 암호를 입력 후 확인합니다.

#### 이체재처리 목록 – 대량이체

and end of a stand

| 거래구분 | চেন্নাগ             | 상태   | 행부오렴                |
|------|---------------------|------|---------------------|
| 파일이름 | 대광이제_ssw_0500       | 동벽자  | ¢. '                |
| 등록일시 | 2018-07-17 10:29:23 | 이체일시 | 2018-07-17 14:20:07 |
| 출금계좌 | 109.5               |      |                     |

| NO | 신역 | ક્ષ્ય 📼 | 입금운영 🕤 | 입금계화 | 번호 💌 | 입금액 💌 | 수수료 🖃 | 예금주 - | CMS2E 💌 |  |  |
|----|----|---------|--------|------|------|-------|-------|-------|---------|--|--|
| 3  |    | 오류      | 바나운영   | 101  | -2   | 3,560 | 0     |       |         |  |  |
| 4  |    | 27      | 비나운행   | 101  | 2    | 3,570 | 0     |       |         |  |  |
| 5  |    | 2.1     | 하나운영   | 101  | 2    | 3,580 | 0     |       |         |  |  |
| б  |    | 24      | あいと質   | 101  | 2    | 3,590 | 0     |       |         |  |  |
| 7  |    | 又容      | (하나은행  | 101  | 2    | 3,600 | 0     |       |         |  |  |
| 8  |    | 오류      | 바나운행   | 101  | 2    | 3,610 | 0     |       |         |  |  |
| 9  |    | 오류      | 비나운행   | 101  | 12   | 3,620 | 0     |       |         |  |  |
| 11 |    | 27      | 비나운행   | 101  | 12   | 3,640 | 0     |       |         |  |  |
| 12 |    | 2.17    | 비하나온켓  | 101  | 2    | 3,650 | 0     |       |         |  |  |

101 오렴 2 3,650 0

이체금액함계:

이체세치리상영

항목순서변경안내 예설다운 그리드인체

## 대량이체결과

Step 4. 이체재처리 요청이 완료되었습니다.

### 대량이체결과

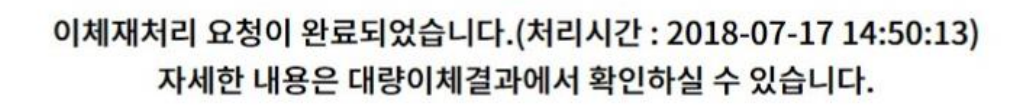

대량이체결과

# THANK YOU